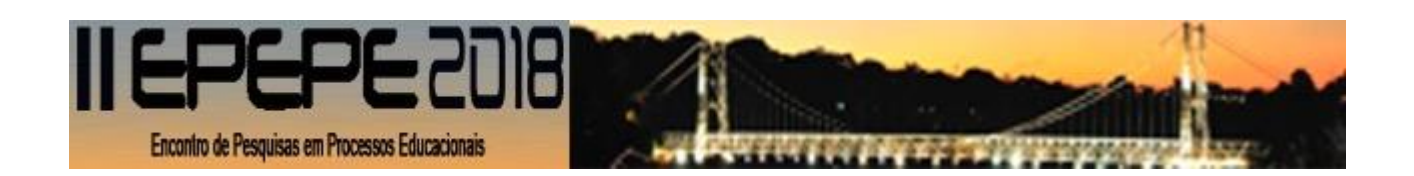

## COMO FAZER INSCRIÇÃO E SUBMETER TRABALHOS PARA O II EPEPE

PRIMEIRO, LEMBRE-SE QUE PRECISA ESTAR INSCRITO NO EVENTO PARA SUBMETER TRABALHOS. ENTÃO, JÁ GARANTA SUA INSCRIÇÃO. ACESSE O LINK <u>https://sugep.ifg.edu.br/eventos/</u>

CLIQUE NO LINK E FAÇA SUA INSCRIÇÃO NO EVENTO. VOCÊ PREENCHERÁ OS DADOS E RECEBERÁ UM E-MAIL, CLIQUE NO LINK DO E-MAIL PARA SE INSCREVER EM ATIVIDADES (PALESTRAS E MINICUROS) E ACOMPANHAR TODA A PROGRAMAÇÃO.

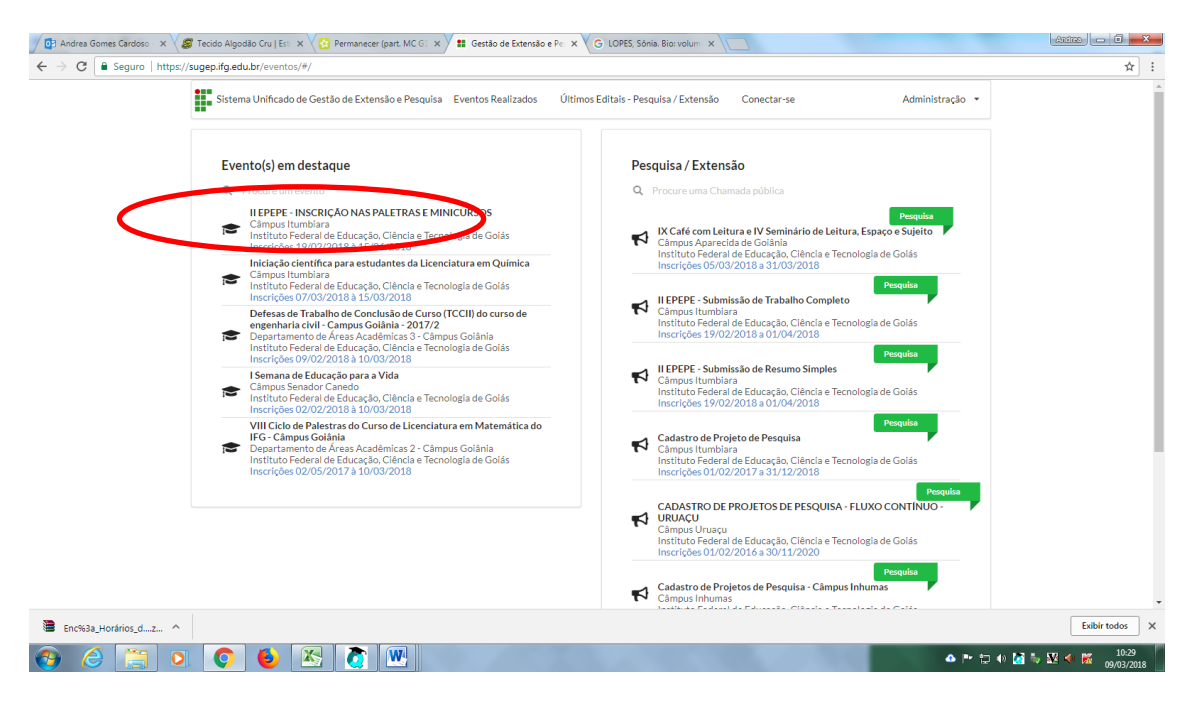

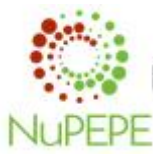

Realização: Núcleo de Pesquisa e Extensão em Processos Educacionais- NuPEPE- IFG - Câmpus Itumbiara

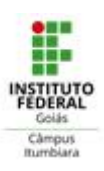

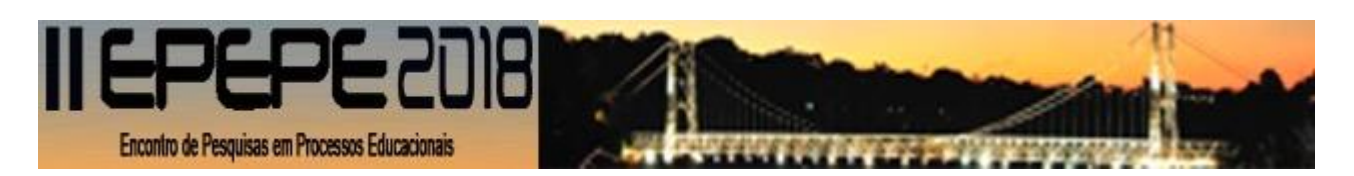

## POSTERIORMENTE, FAÇA SUA INSCRIÇÃO **NA CHAMADA PÚBLICA DESEJADA**, TRABALHO COMPLETO OU RESUMO SIMPLES.

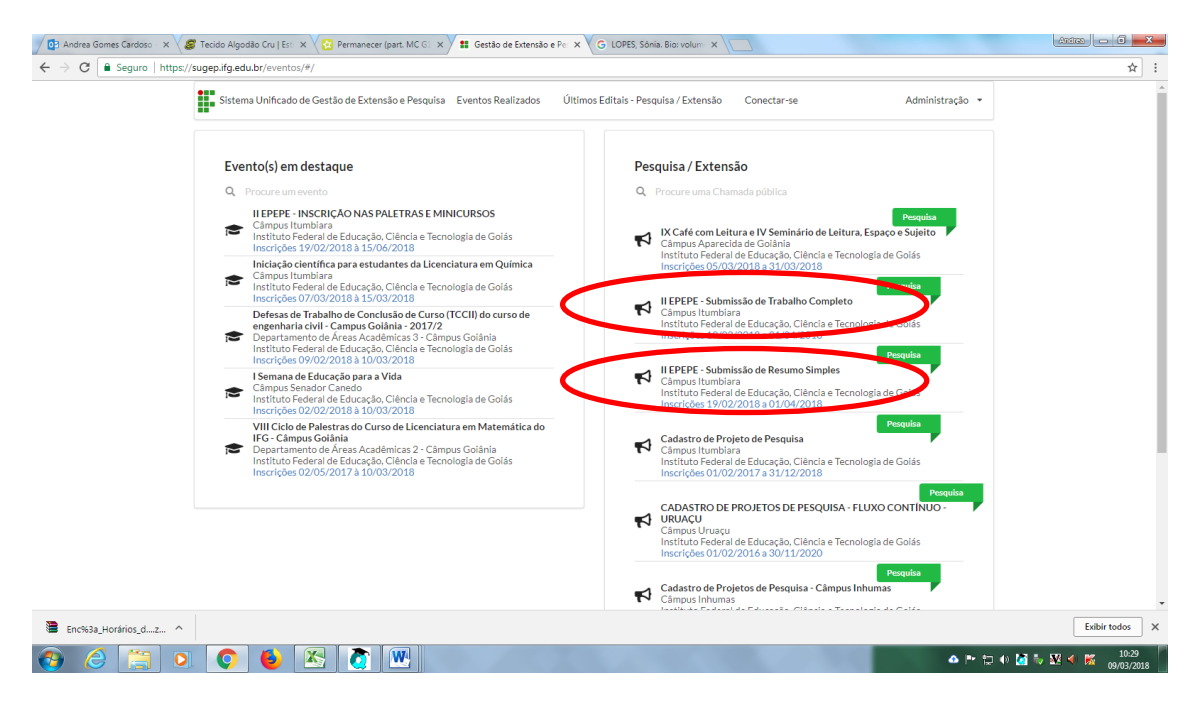

EM SEGUIDA SERÁ ABERTA A ÁREA DE CREDENCIAMENTO PARA INSCRIÇÃO DE TRABALHO, CONFORME FIGURA ABAIXO. PREENCHA OS DADOS E CLIQUE EM GRAVAR.

| 🖉 Bradres Gomes Cardoso 🗴 🗸 🍘 Tecido Algosta Gru   Es: 🗴 🏹 🔁 Permanecer (part. M.C.G. 🗴 🗯 Gestão de Estensão e Pe 🗴 🖉 G. LOPES, Sónia, Bioxolum: 🛪 🔁 | Andreo 🗆 🖬 🗙   |
|----------------------------------------------------------------------------------------------------|----------------|
| ← → C 🖡 Seguro   https://sugep.ifg.edu.br/eventos/#/publico/chamadaspublicas/inscricao/2400                                                          | ☆ :            |
| Iniclo 🗧 Inscrição Chamada Pública                                                                                                    |                |
| RESUMO SIMPLES<br>II EPCPE: - Submissão de Resumo Simples<br>Inscrições 19/02/2018 à 01/04/2018                                                      |                |
| Inscreva-se Anexo(s)                                                                                                    |                |
| Email*                                                                                                    |                |
|                                                                                                    |                |
| Nome*                                                                                                    |                |
| Titulação *                                                                                                    |                |
| Pesquisar +                                                                                                    |                |
| Cidade "                                                                                                    |                |
| Pesquisar Q                                                                                                    |                |
| Telefone                                                                                                    |                |
| (45)0505-6550                                                                                                    |                |
| Gravar                                                                                                    |                |
|                                                                                                    |                |
|                                                                                                    |                |
| Encesa_Hordritos_dz ^                                                                                                    | Exibir todos X |
| ت 🗠 🌔 🎦 🔕 🌘 🖉 🖉                                                                                                    | 10:30          |

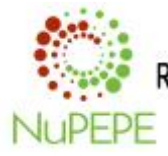

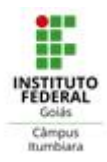

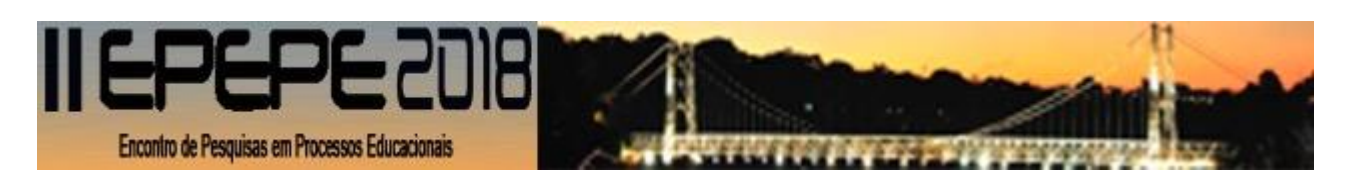

## AO GRAVAR, VOCÊ TERÁ REALIZADO SEU CREDENCIAMENTO E RECEBERÁ NO E-MAIL A CONFIRMAÇÃO PARA SUBMISSÃO DO TRABALHO.

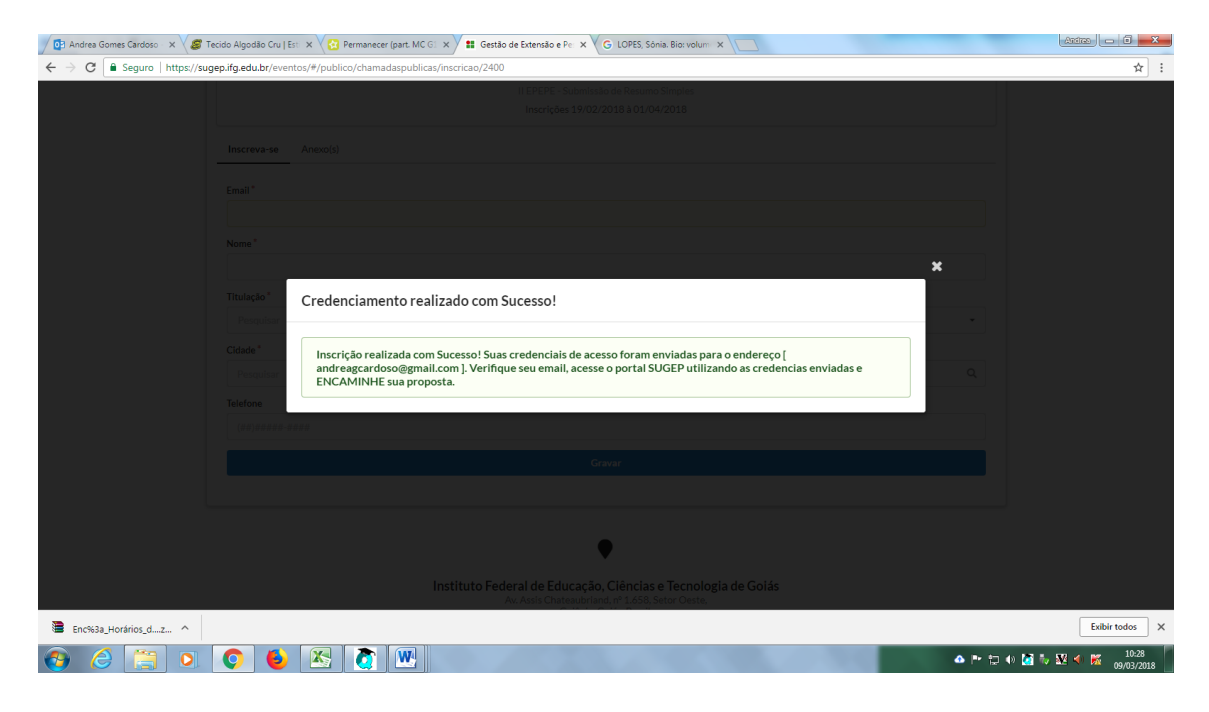

PARA CONFIRMAR SUA PARTICIPAÇÃO NA CHAMADA PÚBLICA, VOCÊ DEVERÁ CLICAR NO LINK QUE DARÁ ACESSO A PLATAFORMA DE SUBMISSÃO, CONFORME INSTRUÇÃO RECEBIDA POR E-MAIL.

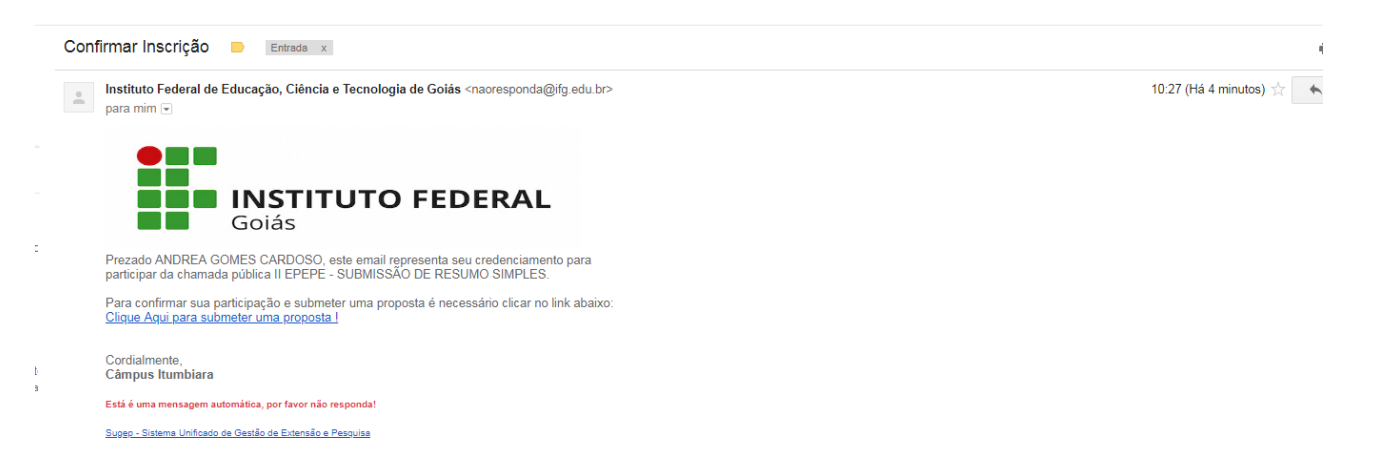

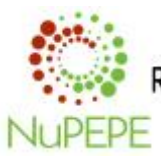

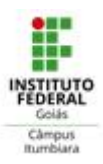

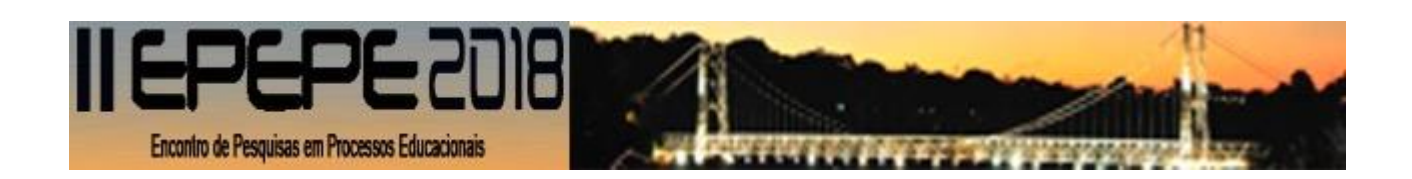

## VOCÊ SERÁ DIRECIONADO PARA A PLATAFORMA E DEVERÁ PREENCHER OS DADOS SOLICITADOS

| 🖉 📴 Andrea Gomes Cardo 🔹 🛪 🗸                                  | 🛢 Tecido Algodão Cru   Est. 🗙 🏹 Permanecer (part. MC G). X 🕌 Gestão de Extensão e Per. X 🏹 G. LOPES, Sónia. Bio: volum: X 🤍 M. Confirmar Inscrição - ant: X 🗡 🏥 Gestão de Ex | xtensão e Pe: 🗙 📃 | Ardres - 0 X              |
|---------------------------------------------------------------|----------------------------------------------------------------------------------------------------|-------------------|---------------------------|
| $\leftarrow$ $\rightarrow$ C $\blacksquare$ Seguro   https:// | /sugep.ifg.edu.br/eventos/#/publico/chamadaspublicas/11daf067-75ce-4652-9043-769c25a3b687/trabalho/83363fbd-9fb7-4018-8ab6-3ca366848e59/submeter                             |                   | ☆ :                       |
|                                                               | Sistema Unificado de Gestão de Extensão e Pesquisa Eventos Realizados Últimos Editais - Pesquisa / Extensão Conectar-se Admin                                                | nistração 🔻       | A                         |
|                                                               | Inicio > Submeter Trabalho                                                                                                    |                   |                           |
|                                                               | Bem vindo ANDREA GOMES CARDOSO<br>II EPEPE - Submissão de Resumo Simples<br>Preencha as informações abaixo e envíe sua proposta                                              |                   |                           |
|                                                               | Área Temática / Programa / Eixo Tecnológico °                                                                                                    | •                 |                           |
|                                                               | Modalidade de Apresentação"<br>Pesquisar                                                                                                    | •                 |                           |
|                                                               | Dados da Proposta                                                                                                    |                   |                           |
|                                                               | Informe o Título de sua proposta "                                                                                                    |                   |                           |
|                                                               | Informe o título da proposta a ser submetida                                                                                                    |                   |                           |
|                                                               | Informe um Resumo de sua proposta * Informe um resumo que descreva o conteúdo da proposta a ser submetida                                                                    |                   |                           |
|                                                               | Grande Área Conhecimento                                                                                                    |                   |                           |
|                                                               | Pesquisar                                                                                                    | •                 | _                         |
| Enc%3a_Horários_dz ^                                          |                                                                                                    |                   | Exibir todos X            |
| 🚯 🏉 📋 O                                                       | 0 😆 🔀 🙋 📟                                                                                                    | ▲ № 12 0 🛃 🍬      | ₩ 🐠 🐹 10:41<br>09/03/2018 |

Para o <u>Resumo Simples</u>, na Modalidade de Apresentação, o autor deve escolher Pôster, pois é a única opção do sistema, todavia o trabalho será apresentado conforme descrito nas normas.

Para inserir as palavras chave, você deve digitar uma palavra por vez e clicar no botão verde +. Repetir o procedimento até completar a quantidade de palavras. Lembre-se que são, no mínimo, 3 palavras (figura abaixo).

Para inserir Integrante/Autores, clique no botão verde + e preencha os dados solicitados. Repita o procedimento para cada integrante (figura abaixo).

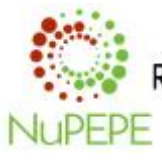

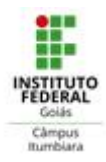

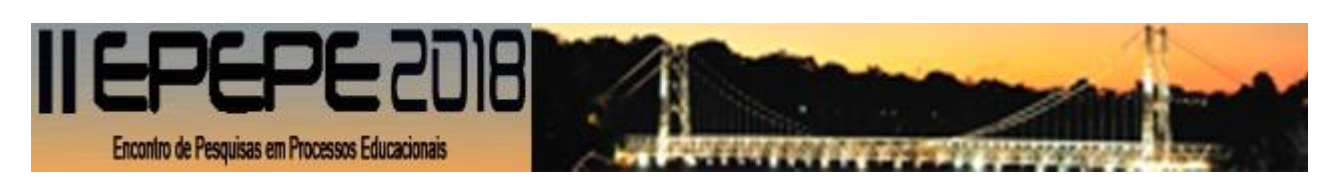

| Pesquisar                                                |          |                         | •      |
|----------------------------------------------------------|----------|-------------------------|--------|
| Área Conhecimento *                                      |          |                         |        |
| Pesquisar                                                |          |                         | •      |
| Subárea Conhecimento                                     |          |                         |        |
| Determine                                                |          |                         | v      |
| Palavra(s)-chave                                         |          |                         |        |
| forme no mínimo 3 palavras-chave para sua                | proposta |                         | +      |
|                                                          | -        |                         | $\sim$ |
|                                                          |          |                         |        |
| Integrantes / Autores                                    |          |                         | •      |
|                                                          |          |                         |        |
| MILEA BOMES CAREOSO                                      |          | andreaseardosoganan.com | • •    |
| Anexos                                                   |          |                         |        |
| Template - Resumo Simples - Com autores *                |          |                         |        |
| Escolher arquivo Nenhum arquivo selecion                 | udo      |                         |        |
| Template - Resumo Simples - Sem autores *                |          |                         |        |
|                                                          | ado      |                         |        |
| Escolher arquivo Nenhum arquivo selecion                 |          |                         |        |
| Escolher arquivo Nenhum arquivo selecion                 |          |                         |        |
| Escolher arquivo Nenhum arquivo selecion                 |          |                         |        |
| Escolher arquivo<br>Informações Adicionais<br>Telefone " |          |                         |        |

NO CAMPO ABAIXO VOCÊ DEVERÁ INSERIR DOIS ARQUIVOS DISTINTOS DO SEU TRABALHO, UM COM OS AUTORES E OUTRO SEM OS AUTORES, CONFORME AS INSTRUÇÕES NO SITE DO EVENTO.

| ← → C  Seguro   https://su | gepifg.edu.br/eventos/#/publico/chamadaspublicas/11da/067-75ce-4652-9043-769-25a3b687/trabalho/83363/bd-9fb7-4018-8ab6-3ca366848e59/submeter | *               |
|----------------------------|----------------------------------------------------------------------------------------------------|-----------------|
|                            | Pesquisar •                                                                                                    |                 |
|                            | Area Conhecimento *                                                                                                    |                 |
|                            | Pesquisar 🔹                                                                                                    |                 |
|                            | Subárea Conhecimento                                                                                                    |                 |
|                            | Pesquisar •                                                                                                    |                 |
|                            | Palavra(s)-chave                                                                                                    |                 |
|                            | Informe no mínimo 3 palavras-chave para sua proposta                                                                                         |                 |
|                            |                                                                                                    |                 |
|                            |                                                                                                    |                 |
|                            | Integrantes / Autores +                                                                                                    |                 |
|                            | ANDREA GOMES CARDOSO andreagcardoso@gmail.com                                                                                                |                 |
|                            | Anexos                                                                                                    |                 |
|                            | Template - Resumo Simples - Com autores *                                                                                                    |                 |
|                            | Escolher arquivo Nenhum arquivo selecionado                                                                                                  |                 |
|                            | Template - Resumo Simples - Sem autores *                                                                                                    |                 |
| $\boldsymbol{\mathcal{C}}$ | Escolher arquivo Nenhum arquivo selecionado                                                                                                  |                 |
|                            |                                                                                                    |                 |
|                            | Informações Adicionais                                                                                                    |                 |
|                            | Telefone *                                                                                                    |                 |
| Enc%3a_Horários_dz ^       |                                                                                                    | Exibir todos    |
|                            |                                                                                                    | a 🛼 🔯 🖌 🐹 10:42 |

Em caso de dúvidas, mande e-mail para nupepe@ifg.edu.br

BOM TRABALHO!!!

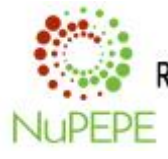

Realização: Núcleo de Pesquisa e Extensão em Processos Educacionais- NuPEPE- IFG - Câmpus Itumbiara

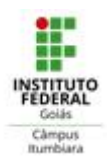